## **Child Clearance Instructions**

1. Go to the following Website: <u>https://www.compass.state.pa.us/cwis/public/home</u>

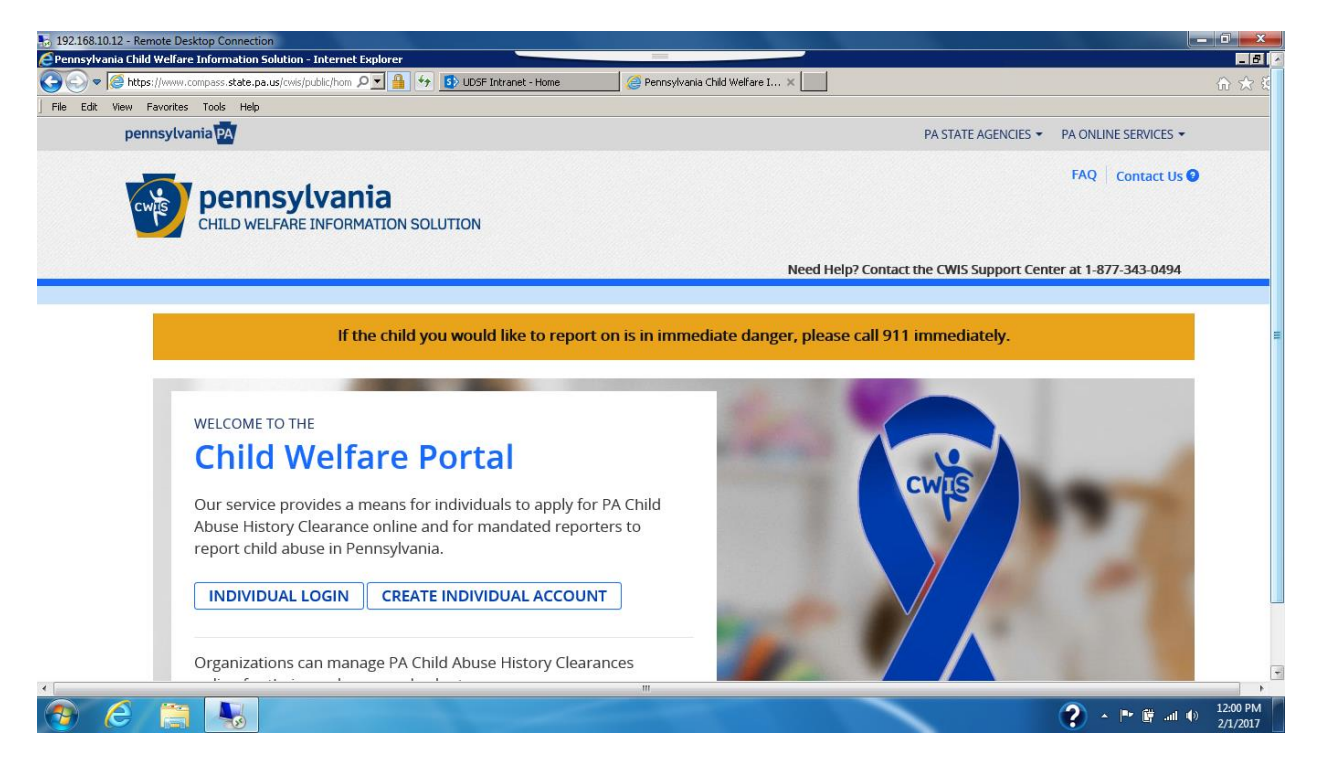

- 2. Click on "Create Individual Account"
- 3. Click on "**Next**" at the bottom of the page.
- Create a Keystone ID. Your Keystone ID can be anything you want as long as it is 6 to 10 characters. Must have a lower case, upper case letter, numeric sign, and a number. It should be an ID that you can remember.

| 192.168.10.12 - Re | mote Desktop Connection<br>s://www.hhsapps.state.pa.us/iam/im/citizenpu J<br>Eworites Took Help                                       | 💽 🔒 😚 🚺 UDSF Intranet - Home                                                                                                    | Ca CA IdentityMinder X                                                                                                    | - ■ <b>■ ×</b> |
|--------------------|----------------------------------------------------------------------------------------------------|----------------------------------------------------------------------------------------------------|----------------------------------------------------------------------------------------------------|----------------|
|                    | PA pennsylvan                                                                                                    | ia                                                                                                    |                                                                                                    |                |
|                    | Create Keystone                                                                                                    | ID: Profile Information                                                                                                    |                                                                                                    |                |
|                    | 1                                                                                                    | General Information                                                                                                    | 2 🕎<br>Profile Information                                                                                                    |                |
|                    | • = Required                                                                                                    |                                                                                                    |                                                                                                    |                |
|                    | To create a new K                                                                                                    | eystone ID, please provide the                                                                                                    | following information:                                                                                                    |                |
|                    | Keystone ID                                                                                                    |                                                                                                    | (must be 6 to 10 characters)                                                                                                    |                |
|                    | First Name                                                                                                    |                                                                                                    |                                                                                                    |                |
|                    | Last Name                                                                                                    |                                                                                                    |                                                                                                    |                |
|                    | Date Of Birth                                                                                                    |                                                                                                    | (MM/DD/YYYY)                                                                                                    |                |
|                    | • E-mail                                                                                                    |                                                                                                    |                                                                                                    |                |
|                    | Confirm E-mail                                                                                                    | ty place colors and provide approvers                                                                                                    | for accurity quantians. These quantians will be used if you forget your pressure                                                                                                    | rd             |
|                    | Security Question Tips<br>Choose questions for which you v<br>Answers must be typed exactly th<br>Avoid using special characters (\$4 | vill easily recall the answers; do not write down the quest<br>e same way, every time. So, If you capitalize "Philadelphi<br>M&®) and punctuation (", ) in your answers. | of security questions. These questions will be used if you notiget your passwo<br>tions and answers, as this undermines their usefulness as a security tool.<br>a" or if you write "Philadelphia PA" here, you must do so every time you use the question. |                |
|                    |                                                                                                    |                                                                                                    |                                                                                                    | 12:01 PM       |

- 5. Enter in an email address that you have access to check by knowing you email password. You will need to go in and check the "temporary password" that Cogent emails to you.
- 6. Make sure you scroll down to enter in your security questions
- 7. After you are done click "Finish"
- 8. You should see the following screen:

| 퉣 192.168.10.12 - Remote Desk | top Connection                                                                                                    |              |
|-------------------------------|----------------------------------------------------------------------------------------------------|--------------|
| PA pen                        | nsylvania                                                                                                    |              |
|                               |                                                                                                    |              |
|                               | Check your e-mail for your temporary password!                                                                                                    |              |
|                               | You have successfully created a Keystone ID and a temporary password has been e-mailed to you. For the safety of your personal and financial information,<br>you cannot begin working until you retrieve this temporary password and sign back in to the system.You need to use this temporary password the first time<br>you sign in. When you sign in for the first time, you will be required to create a personal password for future use. |              |
|                               | Please close this browser window and login to your application.                                                                                                    |              |
|                               |                                                                                                    |              |
|                               |                                                                                                    |              |
|                               |                                                                                                    |              |
| opyright © 2005 - 2015 Commor | wealth of Pennsylvania                                                                                                    |              |
| 🕽 Start 🛃 🚺                   |                                                                                                    | *            |
|                               | "<br>•                                                                                                    | 🏴 🛱 ant 🌒 12 |

9. Check the email that you entered to receive your temporary password. You should receive two (2) emails. One will have your temporary password, while the other will have your Keystone ID

that you used. They will come from the following email address: <u>automatedmailDONOTREPLY@pa.gov</u>

• If you do not see your emails in your inbox, please check your junk/spam emails Close the browser window and go to the website at:

https://www.compass.state.pa.us/cwis/public/home

- 11. Click on "Individual Login"
- 12. Click on "Access My Clearances"

| 🗢 🧐 https://www.compass.state.pa.us/CWIS/Public/Aci 🔎 🗾 🏪 🦘 🚯 UDSF Intranet - Home | Confirmation          | 😂 What Would You Like To Do 🗙                                | { |
|------------------------------------------------------------------------------------|-----------------------|--------------------------------------------------------------|---|
| : View Favorites Tools Help                                                        |                       |                                                              |   |
| pennsylvania PA                                                                    |                       | PA STATE AGENCIES - PA ONLINE SERVICES                       | • |
| compennsylvania<br>child welfare information solution                              |                       | FAQ Contact Us                                               | 0 |
|                                                                                    |                       | Need Help? Contact the CWIS Support Center at 1-877-343-0494 |   |
| What Would You Like To Do Today?                                                   |                       |                                                              |   |
| Please select which account you would like to access.                              |                       |                                                              |   |
| ACCESS MY CLEARANCES ACCESS MY REFERRALS                                           |                       |                                                              |   |
|                                                                                    |                       |                                                              |   |
| ennsylvania                                                                        | Browser Compatibility | Security Policy                                              |   |
| DEPARTMENT OF HUMAN SERVICES                                                       | ADA Compliancy        | Privacy Policy                                               |   |
|                                                                                    |                       |                                                              |   |
|                                                                                    | m                     |                                                              |   |

- 13. Scroll to the bottom of the page and click "Continue"
- 14. Put in your "Keystone ID" that you created and the temporary password that you received via email.

| 7, 192.168.10.12 - Remote Desktop Connection | PA pe                                                                                                    | nnsylvania                                                                                                    | ( - D × |
|----------------------------------------------|----------------------------------------------------------------------------------------------------|----------------------------------------------------------------------------------------------------|---------|
| WAR<br>Public<br>TiMes<br>penal<br>Copyr     | Image: Contract of the contract of the contract | Self-service for Citizens         Porgot Password         Image: Comparison of the service of the service of the servi |         |
| Start 🐁 🗵 😭 🤗 🕥                              |                                                                                                    |                                                                                                    |         |

15. Change your temporary password to a new password. You need to have one upper case, one lower case letter, a number, and a symbol in your new permanent password. Your password should be something that you can remember.

| a were reactive reactive r | Cdb Ukey Car   | www.mooppo.axxxx.pa.us/nanyin/prozecipu 🔑 🔄 📑 [ 🖓 UDDr Intranet - Home                                                                                                    | Commission                      | ល |
|----------------------------------------------------------------------------------------------------|----------------|----------------------------------------------------------------------------------------------------|---------------------------------|---|
| Set Permanent Password     Image: Plase change your current password before continuing.     Image: Plase change your current password before continuing.     Image: Plase change your current password before continuing.     Image: Plase change your current password before continuing.     Image: Plase change your current password before continuing.     Image: Plase change your current password before continuing.     Image: Plase change your current password before continuing.     Image: Plase change your current password before continuing.     Image: Plase change your current password before continuing.     Image: Plase change your current password before continuing.     Image: Plase change your current password passwords that :    Image: Plase your current password continuing.   Image: Plase your current password continuing.   Image: Plase your current password passwords that :    Image: Plase your current password case letter.   Image: Plase your current password case letter.   Image: Plase your case letter.   Image: Plase your case letter.   Image: Plase your case letter.   Image: Plase your case letter.   Image: Plase your case letter.   Image: Plase your case letter.   Image: Plase your case letter.   Image: Plase your pass password your last name.                                                                                                    | Euli, Mew Pavi | pennsylvania                                                                                                    |                                 |   |
| Alert: Please change your current password before continuing. • Required   User ID philly97   First Name Jennifer   Last Name Smith   • Password                                                                                                    |                | Set Permanent Password                                                                                                    |                                 |   |
|                                                                                                    |                | Alert: Please change your current password bef                                                                                                    | fore continuing.                |   |
| User ID     philly97       First Name     Jennifer       Last Name     Smith       • Password     Image: Confirm Password       • Confirm Password     Image: Confirm Password       To ensure online security, the Commonwealth of Pennsylvania requires passwords that : are at least eight characters long, contain at least one puber case letter; contain at least one upwer case letter; contain at least one upwer case letter; contain at least one special character, such as @&*#\$^.       do not indude any of your user name, your first name, or your last name.                                                                                                    |                | • = Required                                                                                                    |                                 |   |
| First Name     Jennifer       Last Name     Smith       • Password     Image: Confirm Password       • Confirm Password     Image: Confirm Password       To ensure online security, the Commonwealth of Pennsylvaniar equires passwords that : are at least eight characters long, contain at least one number; contain at least one number; contain at least one of were case letter; contain at least one special character, such as @&*#5^.       od not indue any of your user name, your first name, or your last name.                                                                                                    |                | User ID                                                                                                    | philly97                        |   |
| Last Name     Smith       • Password                                                                                                    |                | First Name                                                                                                    | Jennifer                        |   |
| Password     Confirm Password     To ensure online security, the Commonwealth of Pennsylvania requires passwords that :     are at least eight characters long.     contain at least one number.     contain at least one lower case letter.     contain at least one special character, such as @&*#\$^.     do not include any of your user name, our your last name.                                                                                                    |                | Last Name                                                                                                    | Smith                           |   |
| Confirm Password      To ensure online security, the Commonwealth of Pennsylvania requires passwords that :     are at least eight characters long.     contain at least one number.     contain at least one upper case letter.     contain at least one lower case letter.     contain at least one special character, such as @&*#\$^^.     contain at least one special character, such as @&*#\$^^.     contain at least one user name, our your last name.                                                                                                    |                | Password                                                                                                    |                                 |   |
| To ensure online security, the Commonwealth of Pennsylvania requires passwords that :<br>are at least eight characters long,<br>contain at least one number.<br>contain at least one lower case letter.<br>contain at least one lower case letter.<br>contain at least one special character, such as @&*#\$^.<br>do not include any of your user name, your first name, or your last name.                                                                                                    |                | Confirm Password                                                                                                    |                                 |   |
|                                                                                                    |                | To ensure online security, the Commonwealth of Pennsylv<br>are at least eight characters long,<br>contain at least one number.<br>contain at least one upper case letter.<br>contain at least one lower case letter.<br>contain at least one special character, such as @&*%\$^^.<br>do not include any of your user name, your first name, or your last na | vania requires passwords that : |   |

16. Once you change your email to your permanent password you should receive a message on your computer screen indicating this change has taken place.

- 17. Close the window and log in. This time use your Keystone ID and the password that <u>you</u> created.
- 18. You will need to "check" that you read and understand the terms and conditions

| 😼 192.168.10.12 - Rer | note Desktop Connection                                                                                                    |                                                                                                    |
|-----------------------|----------------------------------------------------------------------------------------------------|----------------------------------------------------------------------------------------------------|
|                       | My Child Welfare Account Terms and Conditions                                                                                                    | ^ ^                                                                                                    |
|                       | Thank you for visiting My Child Welfare Account. This site is designed to make it easier and more efficient for Pennsylvania citizens to view information about benefits and services they are receiving through the Department of Human Services.                                                                                                    | Γ                                                                                                    |
|                       | Terms and Conditions                                                                                                    |                                                                                                    |
|                       | This policy addresses the collection, security, access and use of information that may be obtained through "My Child Welfare Account. This policy covers the following topics:                                                                                                    |                                                                                                    |
|                       | Information we Collect     Access and Disclosure     Security     Information disclaimer     Penalty for Misuse                                                                                                    |                                                                                                    |
|                       | We collect the following information:         • Demographic, financial and medical information;         • The name of domain; for example, "xcompany.com" if you use a private Internet access account, or "yourschool.edu", if you are connecting from a university domain;         • An IP address, a number automatically assigned to your computer when you are using the Internet;         • The type of browser and operating system used to access our site;         • The Internet address of the website from which you linked directly to our site: |                                                                                                    |
|                       | I have read, fully understand and agree to the My Child Welfare Account Terms and Conditions I do not accept the My Child Welfare account Terms and Conditions                                                                                                    |                                                                                                    |
| /Start                |                                                                                                    | P (1) 2:03 PM 2/3/2017                                                                                                    |
|                       |                                                                                                    | •                                                                                                    |
|                       | (2) • 1                                                                                                    | In the second second secon |

- 19. Click on "Next"
- 20. Scroll down and click on "Continue"
- 21. For your "My PA Child Abuse History Clearances", you will need to click on "Create Your

Clearance Application."

| 58.10.12 - Remote Desktop Connection               |                       |                                                                  |
|----------------------------------------------------|-----------------------|------------------------------------------------------------------|
| pennsylvania PA                                    |                       | PA STATE AGENCIES  PA ONLINE SERVICES                            |
| pennsylvania<br>child welfare information solution | РН                    | ILLY97   Alerts 💿   Account Profile   FAQ   Contact Us 🛛 LOG OUT |
|                                                    |                       | Need Help? Contact the CWIS Support Center at 1-877-343-0494     |
|                                                    |                       |                                                                  |
| My PA Child Abuse History Clearanc                 | es                    | CREATE CLEARANCE APPLICATION ADD APPLICATION TO ACCOUNT          |
|                                                    |                       |                                                                  |
|                                                    |                       |                                                                  |
|                                                    |                       |                                                                  |
|                                                    |                       |                                                                  |
|                                                    | Browser Compatibility | Security Policy                                                  |
| DEPARTMENT OF TRAINING OCTIVICED                   | ADA Compliancy        | Privacy Policy                                                   |
|                                                    |                       |                                                                  |
|                                                    |                       |                                                                  |
| 4 Z 😫 🙆 💿 💁 💌                                      |                       | ▲ □ = □ ()) 2/3/20                                               |

- 22. Scroll down and click on "Begin"
- 23. Check "Individual of 14 years of age or older who is applying for or holding a paid position as an employee with a program...."

| 2 - Remote Desktop Connection |                                                                                                    |                                                               |
|-------------------------------|----------------------------------------------------------------------------------------------------|---------------------------------------------------------------|
| CHILD WELFARE INFORMA         | ITION SOLUTION                                                                                                    |                                                               |
|                               |                                                                                                    | load Halp3 Contact the CMIE Support Contact at 1 977-242-0404 |
|                               | N                                                                                                    | reed Help? Contact the CWIS Support Center at 1-877-343-0494  |
|                               |                                                                                                    |                                                               |
| Back To My Account            | e-Clearance ID: 000002241773                                                                                                    | DELETE APPLICATION SAVE APPLICATION                           |
|                               |                                                                                                    |                                                               |
| <b>D</b>                      |                                                                                                    |                                                               |
| Part 1                        | Application Durpose                                                                                                    |                                                               |
| Application Purpose           | Application Fulpose                                                                                                    |                                                               |
| Applicant Information         | Please select the reason you are submitting this Pennsylva                                                                                                    | nia Child Abuse History Clearance application. You can select |
| Ă .                           | only one reason per application. If you require additional c                                                                                                    | hild abuse history clearances for any other reason, you will  |
| Current Address               | need to submit another application. You can submit anothe                                                                                                    | er application at any time from your PA Child Abuse History   |
| Previous Address              | cicularice Account.                                                                                                    |                                                               |
| Household Members             | For more detailed definitions and exceptions to clearance r                                                                                                    | requirements please see the Who Needs Child Abuse             |
|                               | Clearances at http://keepkidssafe.pa.gov/clearances/index.                                                                                                    | htm                                                           |
| Application Summary           |                                                                                                    |                                                               |
| Part 2                        | O Volunteer Having Contact with Children: Applying for a contact with a shill account of the second second seco | the purpose of volunteering as an adult for an unpaid         |
|                               | for the child's welfare or having direct volunteer conta                                                                                                    | act with children.                                            |
|                               |                                                                                                    |                                                               |
| Application Payment           | <ul> <li>Foster Parent: Applying for purposes of providing fost</li> </ul>                                                                                                    | ter care.                                                     |
|                               | $\bigcirc$ Prospective Adoptive Parent: Applying for the purpose                                                                                                    | e of adoption.                                                |
|                               | $^{\bigcirc}$ Employee of Child Care Services: Applying for the purp                                                                                                    | poses of child-care services in the following: Child day-care |
|                               | centers; group day-care homes; family child-care hom                                                                                                    | nes; boarding homes for children; juvenile detention center   |
| 2 🚞 🥭 💽                       |                                                                                                    | * 🖻 🛍                                                         |
|                               |                                                                                                    |                                                               |
|                               |                                                                                                    | 2 · P #                                                       |

24. Complete application Information Tutorial. Scroll through the screens and hit "**Next**" when completed. *Entering your SS# is optional, but the results usually come back faster*. It is up to you if you would also like to receive a copy of the clearance when you get to that screen.

|                            |                                                      |                                                                 | Need Help? Contact the CWIS                             | Support Center at 1-877-343-0494 |
|----------------------------|------------------------------------------------------|-----------------------------------------------------------------|---------------------------------------------------------|----------------------------------|
| Back To My Account         | e-Clearance ID: 0000                                 | 02241773                                                        | DELETE AP                                               | PLICATION SAVE APPLICATION       |
| Part 1                     |                                                      |                                                                 |                                                         |                                  |
| Application Purpose        | Applicant Info                                       | rmation                                                         |                                                         |                                  |
| Applicant Information      | Please provide some basi<br>address where you wish t | c information about yourself<br>to receive all emails regarding | and confirm that the email addre<br>g this application. | ss listed below is the email     |
| Previous Address           | First Name (required)                                | Middle Name                                                     | Last Name (required)                                    | Suffix                           |
| Household Members          | Jennifer                                             | Eg., Scott                                                      | Smith                                                   | Select                           |
| Application Summary Part 2 | Date of Birth (required)                             | Gender (required)                                               |                                                         |                                  |
| eSignature                 | 02/01/1978                                           | Select                                                          | ~                                                       |                                  |
|                            |                                                      |                                                                 |                                                         |                                  |

- 25. When it comes to payment, hit "**Yes**" for payment code. Enter the provided code that you have been given as UDSF will be paying for your Child Clearance.
- 26. Click on the check mark by entering the code...
- 27. Click on "**Submit**" when you are done
- 28. You should receive a confirmation screen at the end confirming your submission.
- 29. Results are sent to UDSF electronically.

## Thank You!